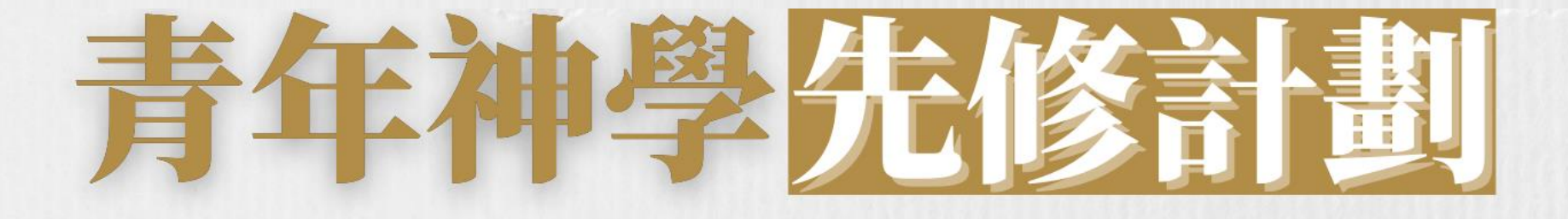

# 入學申請指引

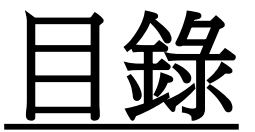

## 一. 如何找到【青年神學先修計劃】資料

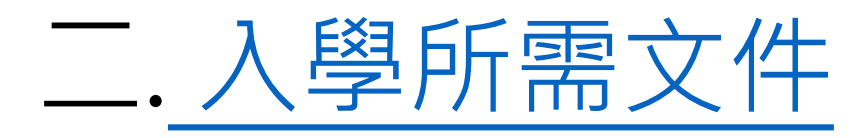

三. 報名入學步驟
 第1步:進入線上報名表
 第2步:開設報名戶口
 第3步:登入線上報名表
 第4步:填寫入學申請表
 第5步:正式提交入學申請

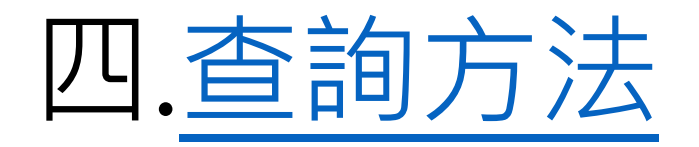

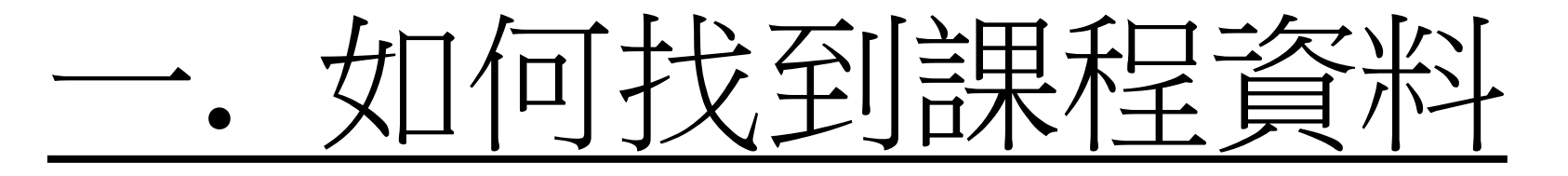

#### 進入教牧及信徒領袖學院網站(<u>https://spcl.abs.edu/</u>)後, 按「課程資料」(藍圈位置) 建道教牧及 SPCL 最新消息 課程資料 課程報名及須知 SPCL 簡介 聚會重溫 聯絡SPCL同工團隊 返回建道主頁 2022年5月12日 有甚麼教導方法合適兒童呢? 最新消息 建道教牧及 建道教牧及 聖經這樣教才可以不覺得問? 新推出【朝聖之前 、園4.25起對外 新推出【釋經講》 查維技巧 互動聖 及圖書館將於2022年4月25日起 經教學 兒童聖經教導課程 (灣 仔市區校園4 公司 中国 地区 46 国内

主頁 / 課程資料

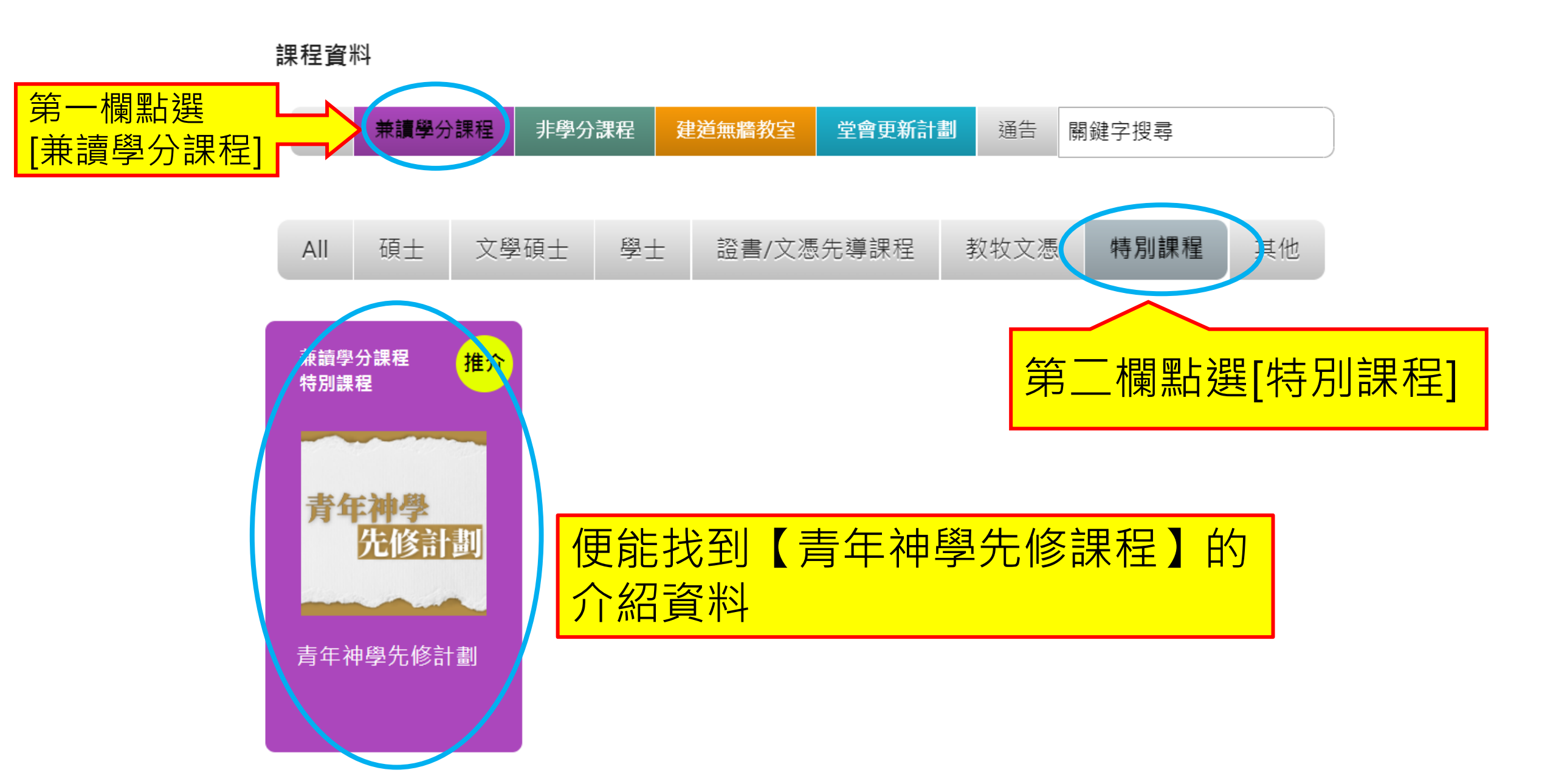

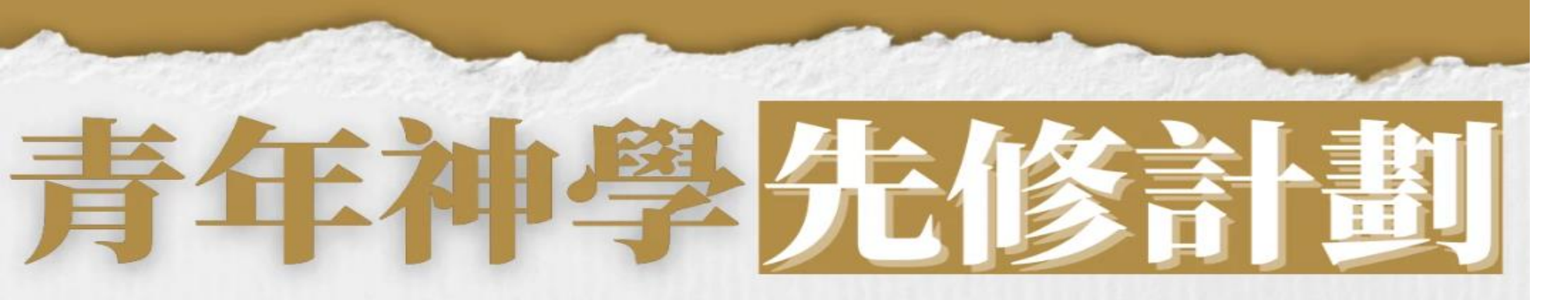

讓大專及大學生體驗神學訓練,並建立反省信仰的思考能力,以面對多變的世代。

| 讓大專及大學生體驗<br> | 读神學訓練,並建立反省信仰的思考能力<br>                                                                                                    | 課程資料連結・                                                                                                    |                                 |  |
|---------------|----------------------------------------------------------------------------------------------------|----------------------------------------------------------------------------------------------------|---------------------------------|--|
| 計劃一:學分課和      | 星                                                                                                    |                                                                                                    |                                 |  |
| 對象            | 全職學生                                                                                                    | 包括文憑、高級文憑、副學士、學士生、碩士生或博士生                                                                                             | https://bit.ly/3rNPS1g          |  |
| 收費            | 免費修讀學分課程科目                                                                                                    | <ul> <li>學士生(三、四年級)或以上程度學生可修讀:<br/>「文學碩士」或「基督教研究碩士」科目</li> <li>文憑、高級文憑、副學士、學士生(一、二年級)學生可修讀<br/>「基督教研究學士」科目</li> </ul> | 按入 <mark>連結</mark> 可查看<br>钾程空与、 |  |
| 要求            | <ol> <li>需要達至學科功課和出席要求</li> <li>每人可以修讀科目多寡按同學<br/>、每人最多可修4科         <ul> <li>每人最多可修4科             <ul></ul></li></ul></li></ol> | 的品格、靈性和成績而定<br>畢業後五年內轉入本院同等程度的課程<br><sup>申學</sup> 課程                                                                  | 麻住不自、<br>修科要求、<br>入學要求、         |  |
| 入學手續          | 申請入學                                                                                                    |                                                                                                    | 申請程序等                           |  |
| 入學要求          | 信主並已受洗之基督徒                                                                                                    |                                                                                                    |                                 |  |
| 查詢電話          | 2735 1470                                                                                                    | 教牧及信徒領袖學院同工                                                                                                    |                                 |  |

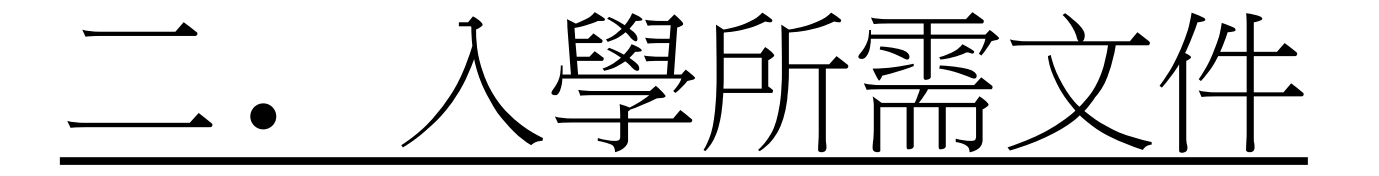

## 報名前,請備妥以下文件的電子版本(e-copy), 準備於線上報名表上載

- 中學畢業證書
- •大學學生證
- •近照
- •個人經歷:撰寫一篇約500字的個人經歷, 內容句任·**個人得効目發及報讀百日**。
  - 內容包括:個人得救見證及報讀原因。
- •其他學歷證明(optional)

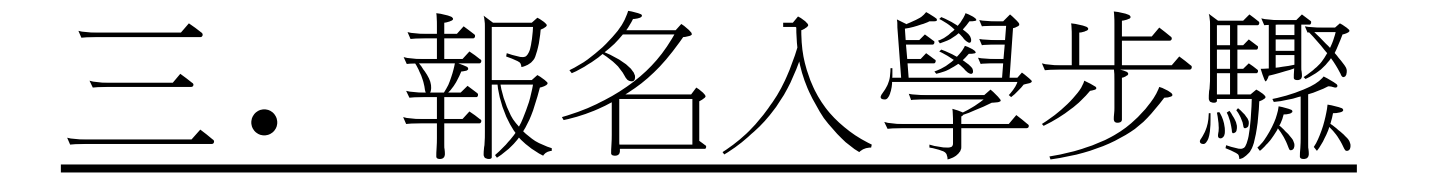

# 第1步: 進入線上報名表

# 在<u>青年神學先修計劃</u>版面, 點選「申請入學」

- 1. 需要達至學科功課和出席要求
- 2. 每人可以修讀科目多寡按同學的品格、靈性和成績而定
- 3. 每人最多可修4科
- 4. 每科行政費: \$100

5. 學分有效期\*\*:於大專或大學畢業後五年內轉入本院同等程度的課程 \*\*所有學分只適用於申請本院神學課程

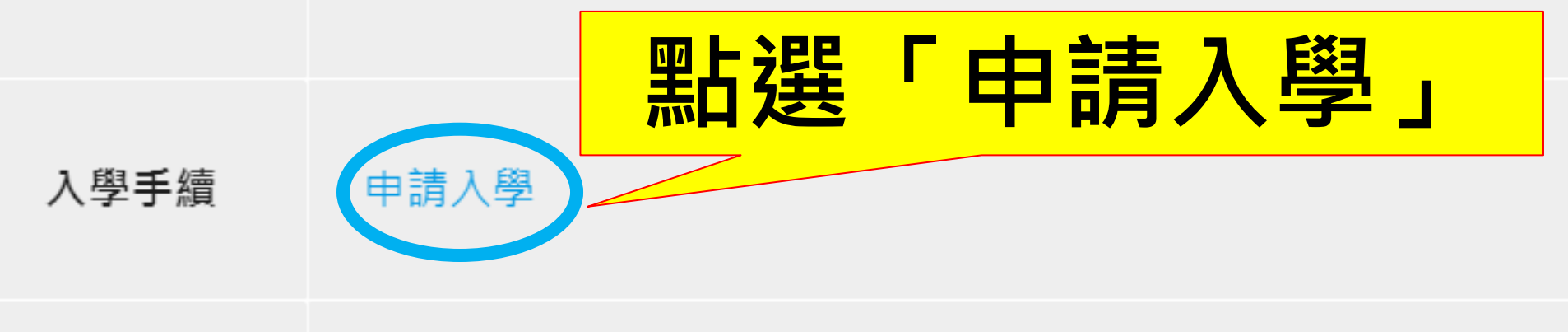

入學要求 信主並已受洗之基督徒

要求

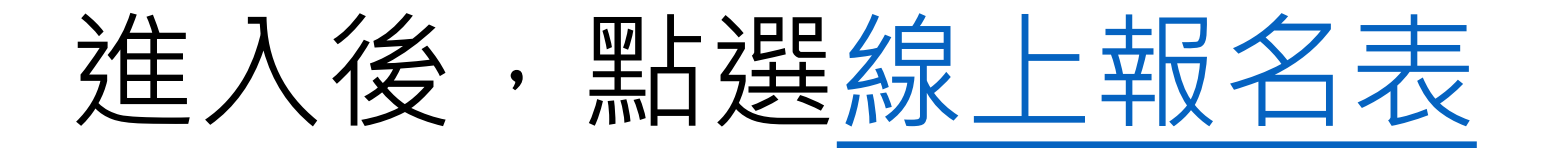

#### 信徒領袖培訓課程(兼讀面授的修讀模式) 申請表格

此類課程專為信徒領袖而設,以兼讀面授的形式提供堅實的神學基礎訓練,協助教會裝備信徒領袖

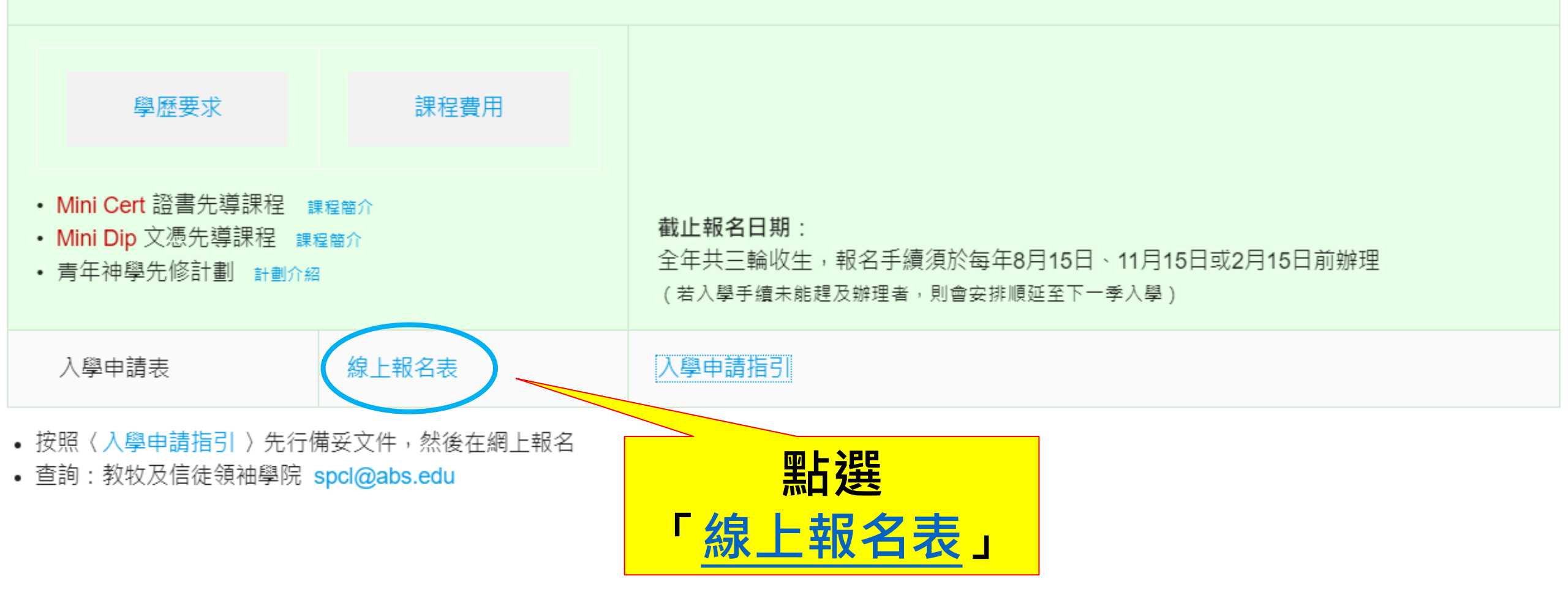

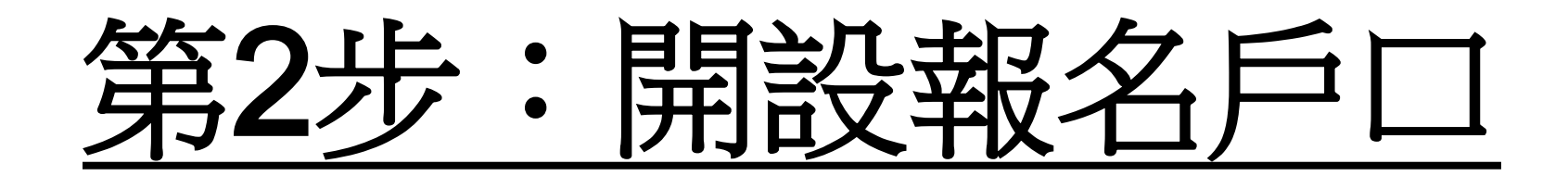

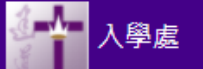

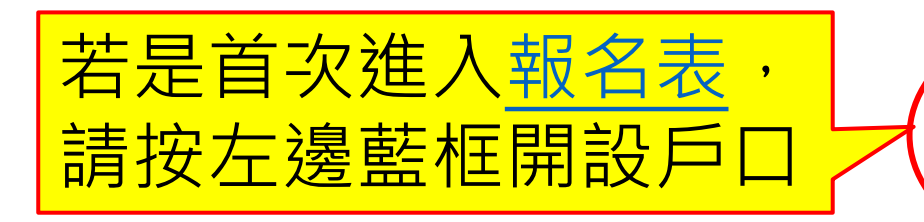

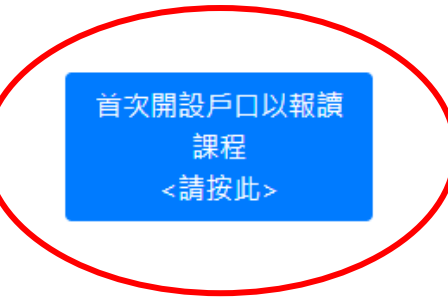

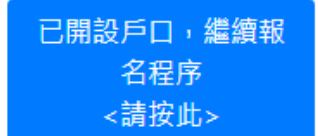

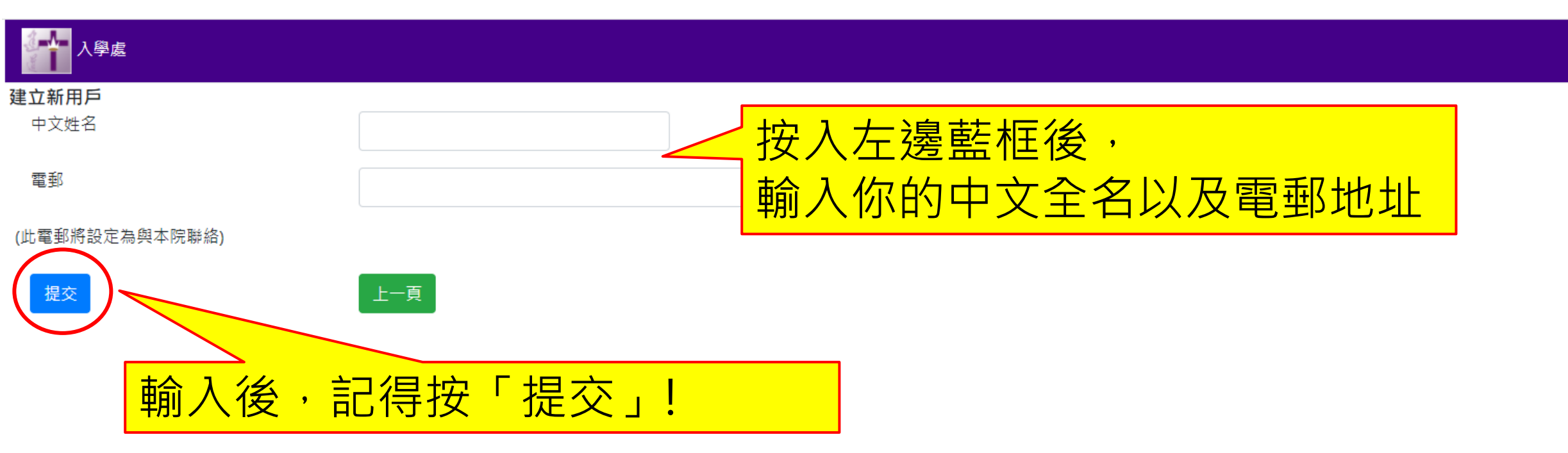

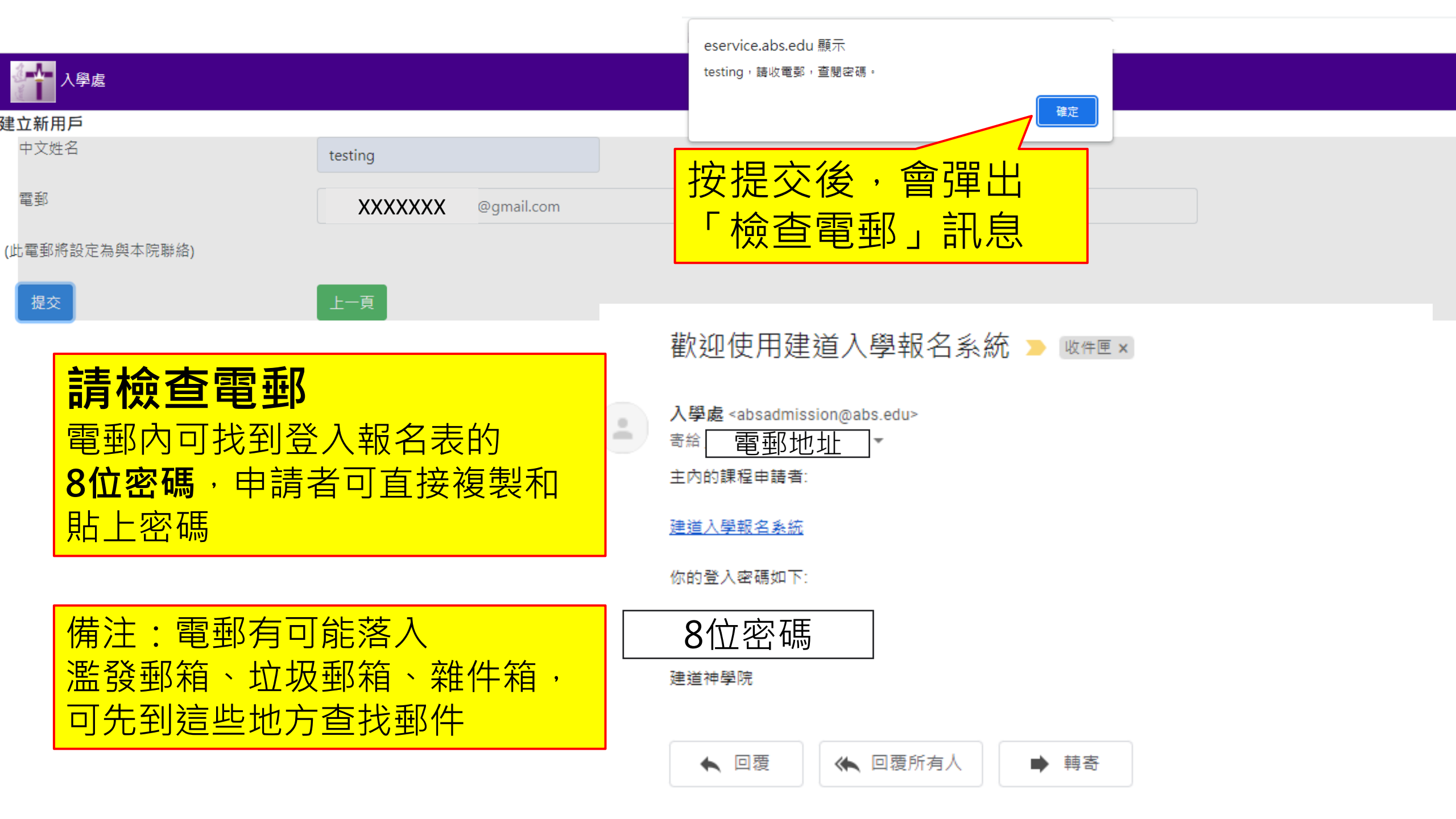

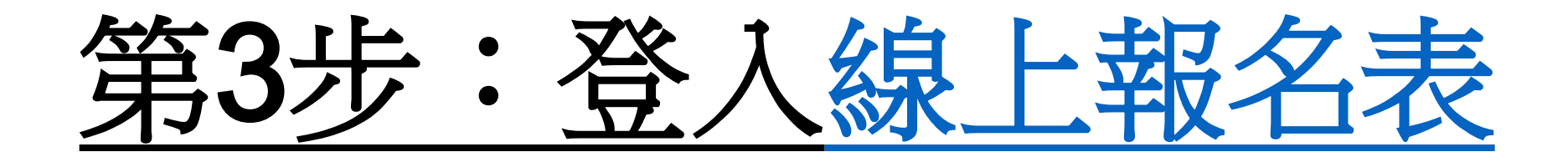

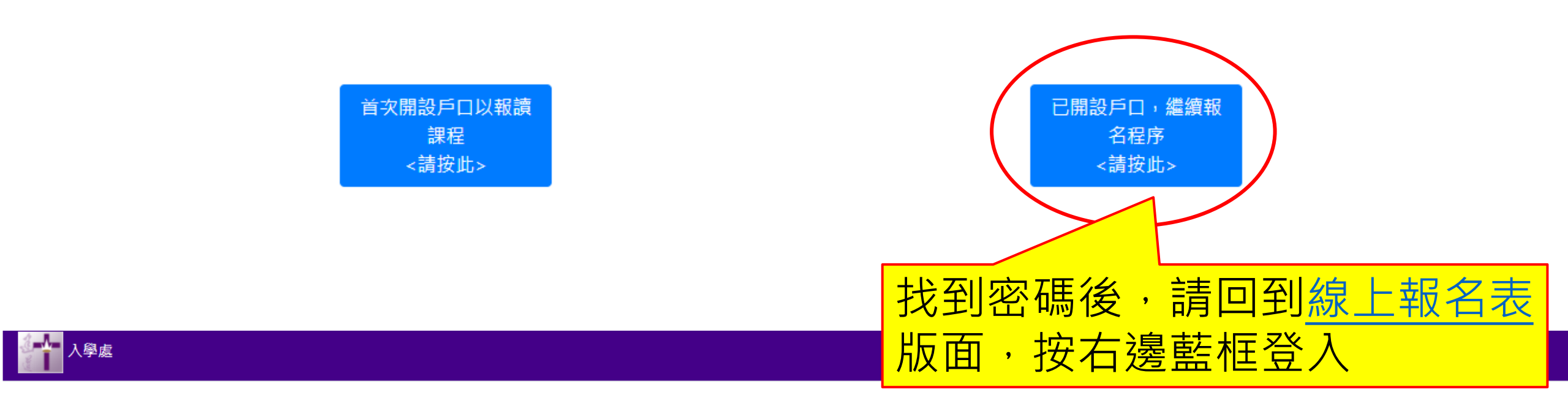

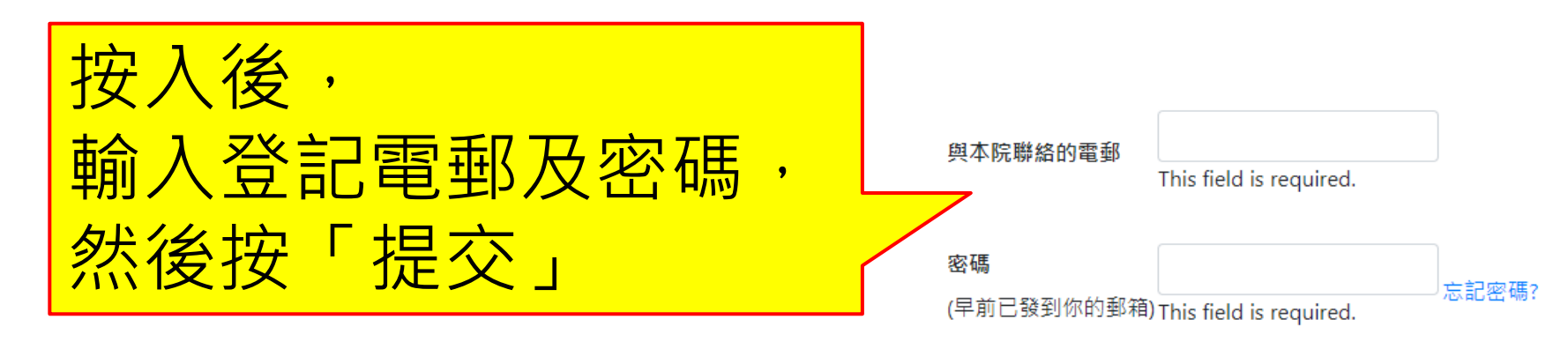

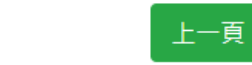

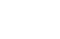

提交

# 第4步:填寫入學申請表

\*以下所顯示的資料僅供參考,申請者請按照真實情況填寫個人資料

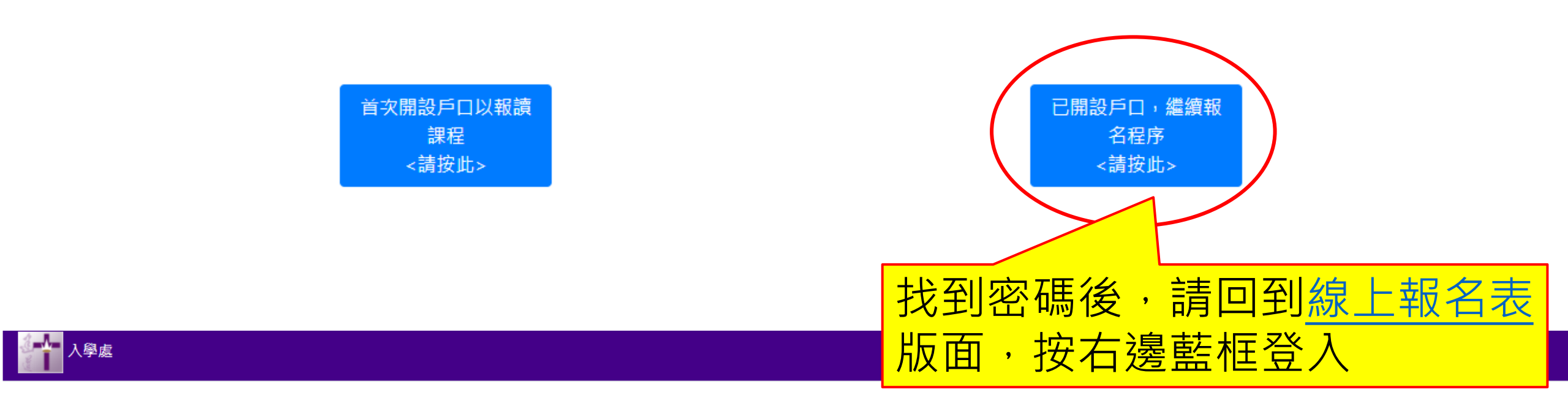

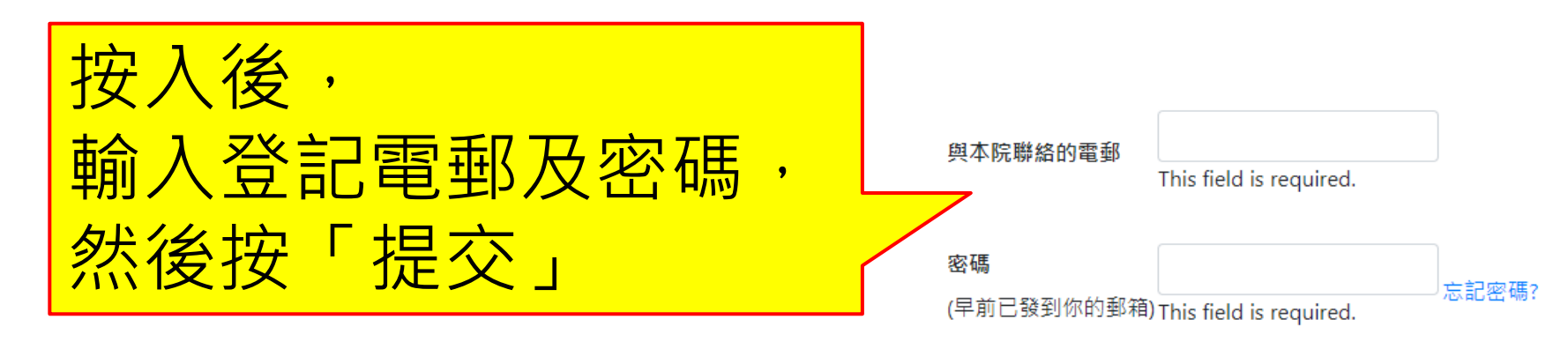

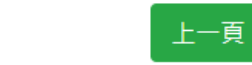

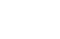

提交

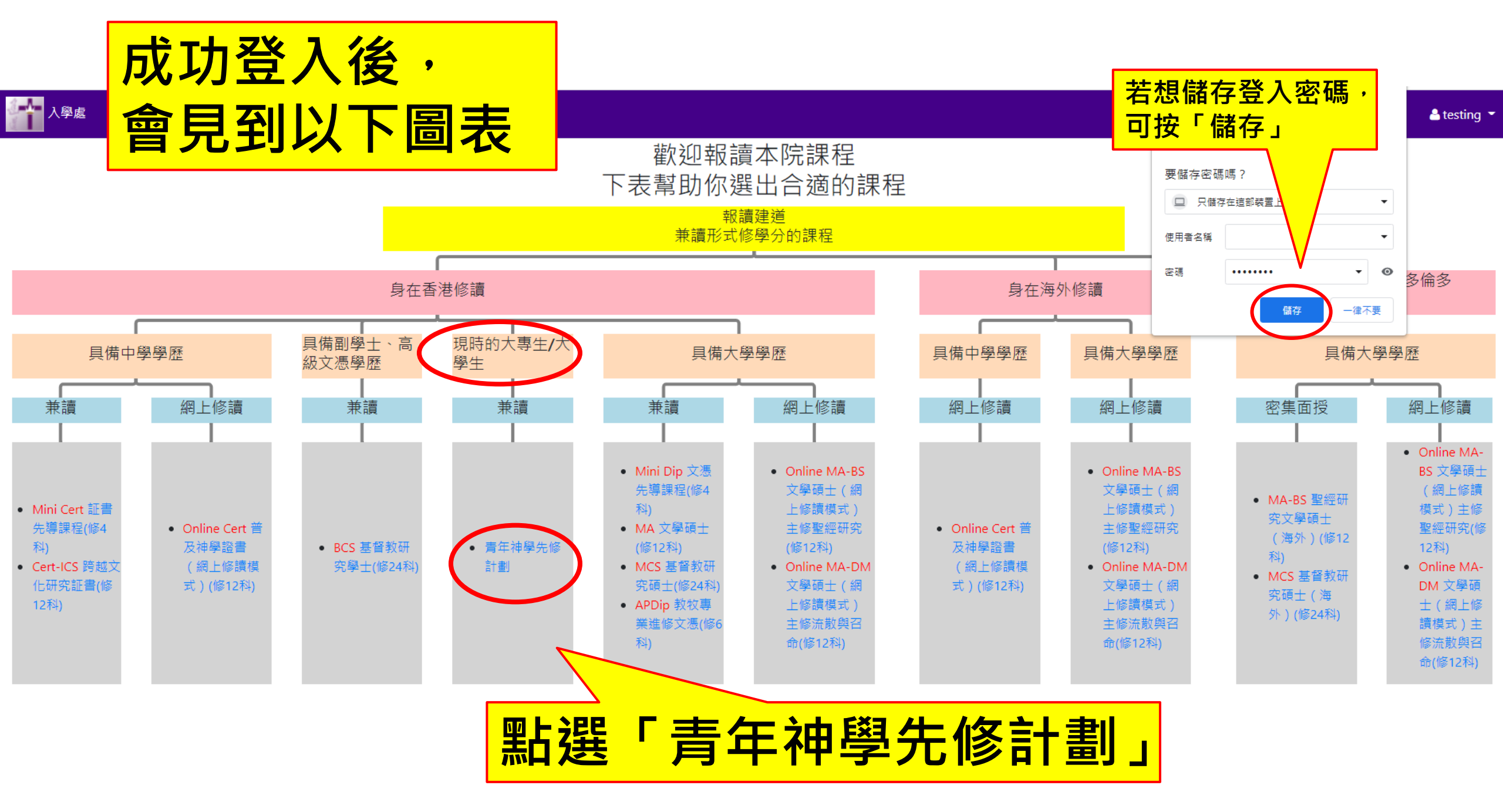

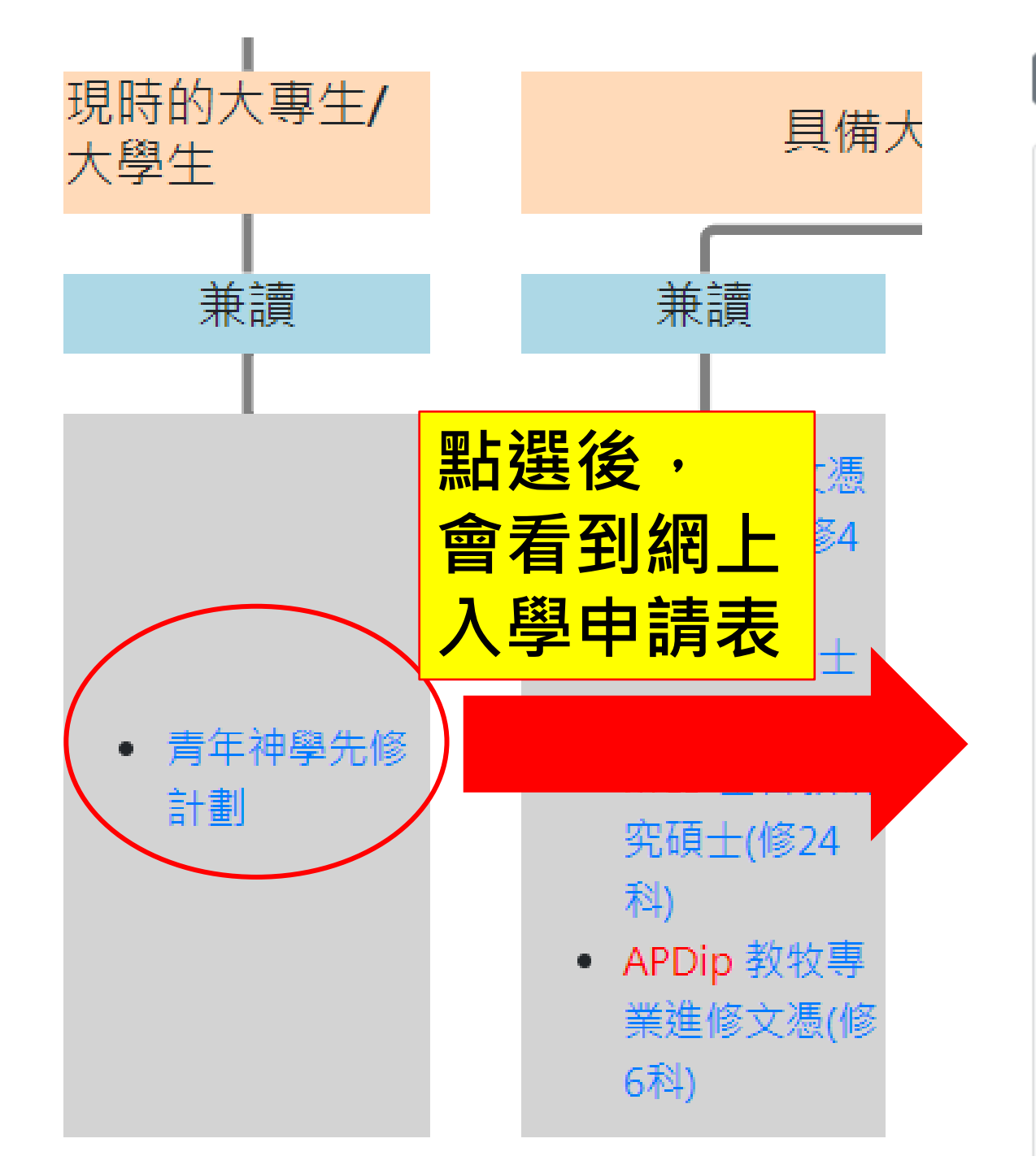

### - 青年神學先修計劃

#### 申請課程

青年神學先修計劃

#### 預算入讀年份

請選擇...

「\*必填」

預算入讀月份

請選擇...

「\*必填」

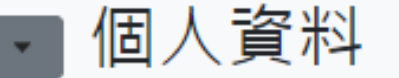

中文姓名

「\*必填」

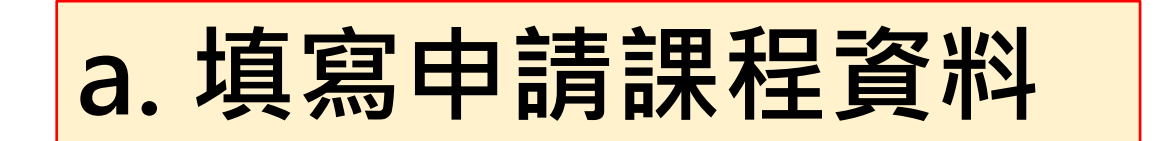

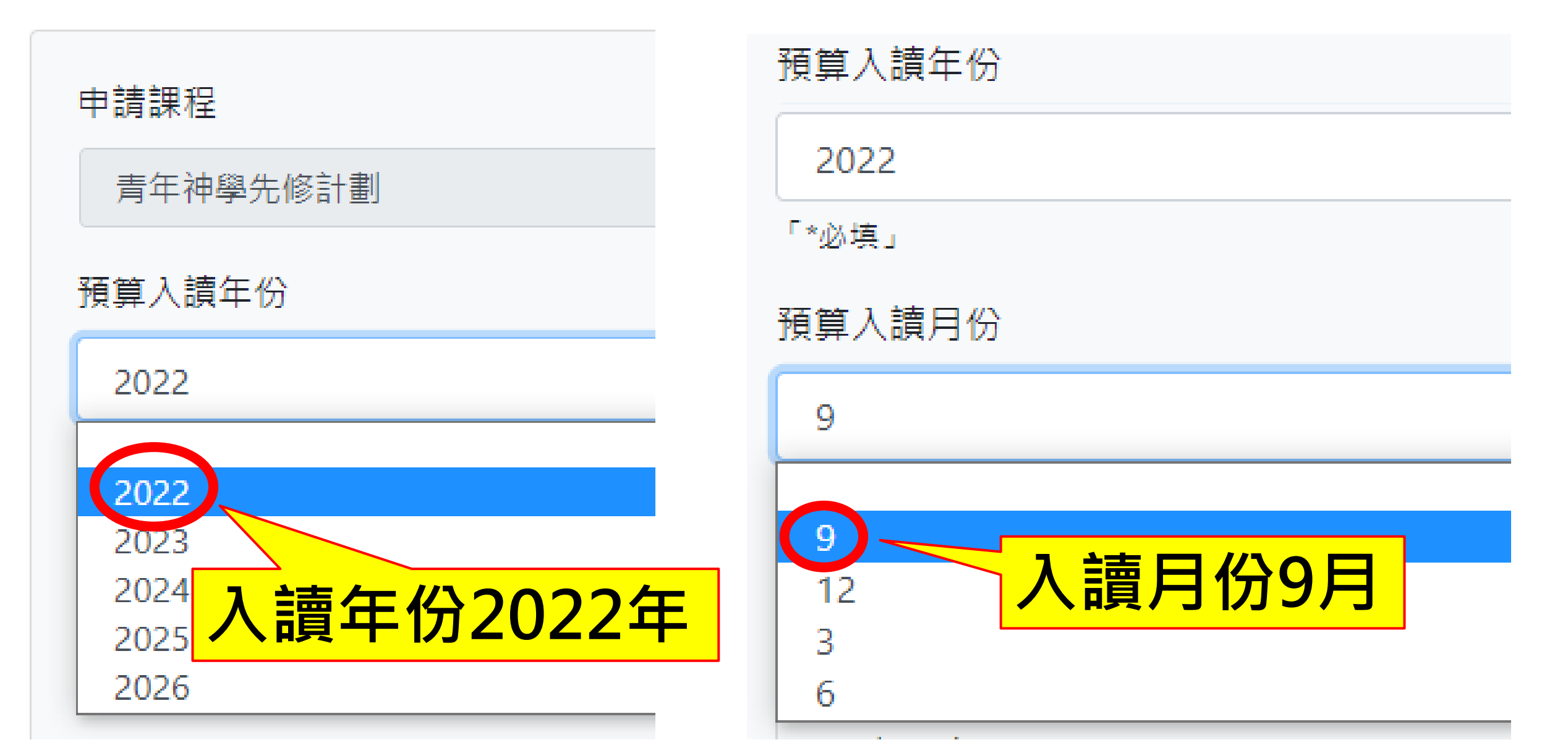

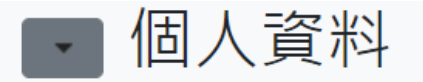

| b. | 填寫 | 個人 | 、資料 |
|----|----|----|-----|
|    |    |    |     |

| 中文姓名              |            | 洲/省     |
|-------------------|------------|---------|
| 陳大明               | 證件         |         |
| 「*必填」             | 香港身份證      | 小區/鎮    |
| 英文姓氏              | 「*必填」      | 灣仔      |
| Chan              | 證件號碼       | 「*必填」   |
| ' *必項」            | Y123456(7) | 街號/屋苑   |
| 央义名字              | 「*必填」      | 蘭杜街2號   |
| Dai Ming<br>「*必填」 | 出生日期       | 「*必填」   |
| 性別                | 1997/01/01 | 大廈/單位   |
|                   | 「*必填」      | 麗都大廈1樓  |
| 「*必填」             | 出生地點/國家    | 「*必填」   |
| 常用英文名             | 香港         | 現居國家/地區 |
| Tom               | 「*必填」      | 香港      |
|                   |            | 「*必填」   |

| 手提電話                  |
|-----------------------|
| 2735 1470             |
| 「*必填」                 |
| 電郵地址                  |
| chandaiming@gmail.com |
| 「*必填」                 |
| 學歷                    |
| 中學畢業                  |
| 「*必填」                 |
| 緊急聯絡人姓名               |
| 張美美                   |
| 「*必填」                 |
| 緊急聯絡人電話               |
| 9876 5432             |
| 「*必填」                 |
| 與申請人的關係               |
| 母子                    |
| 「*必填」                 |

填寫學歷資料 中學或以上,包括現就讀院校 開啟舊檔
 緊急聯絡人電話 (→) ▼ ↓ ▶ 申請入學 2 9876 5432 新增資料夾 組合管理 ▼ . 名稱 日期 「\*必填」 類型 🚖 我的最愛 👠 下載 JPEG 1/4/2022 11:53 📉 XX大學學生證 與申請人的關係 🔳 桌面 JPEG 💟 YY中學畢業證書 1/4/2022 11:53 🗐 最近的位置 🖳 陳大明個人經歷 1/4/2022 11:53 Micrc 母子 🚞 媒體櫃 選取要預覽 「\*必填」 🔍 文件 的檔案。 🜛 音樂 選取並上載 📕 視訊 🔍 圖片 學歷資料 🔍 電腦 中學畢業證書 后后右拔 檔案名稱(N): • 趐标 開啟舊檔(O) 取消 XX中學畢業證書.pdf 大學學生證 【中學或以上,包括現就讀院校】 文件,現就讀院校請上載印有 學 學校名稱 入學日期 離校日期 課程/程度 學生證副本 主修(如適用) 選擇檔案 選擇任何檔案 XX中學 2015/09/01 2019/08/31 選擇檔案 ±± 選擇任何檔案 學士程度 YY大學 會計 2019/09/01

加學校

填寫曾就讀中學資料、現就讀的大學資料

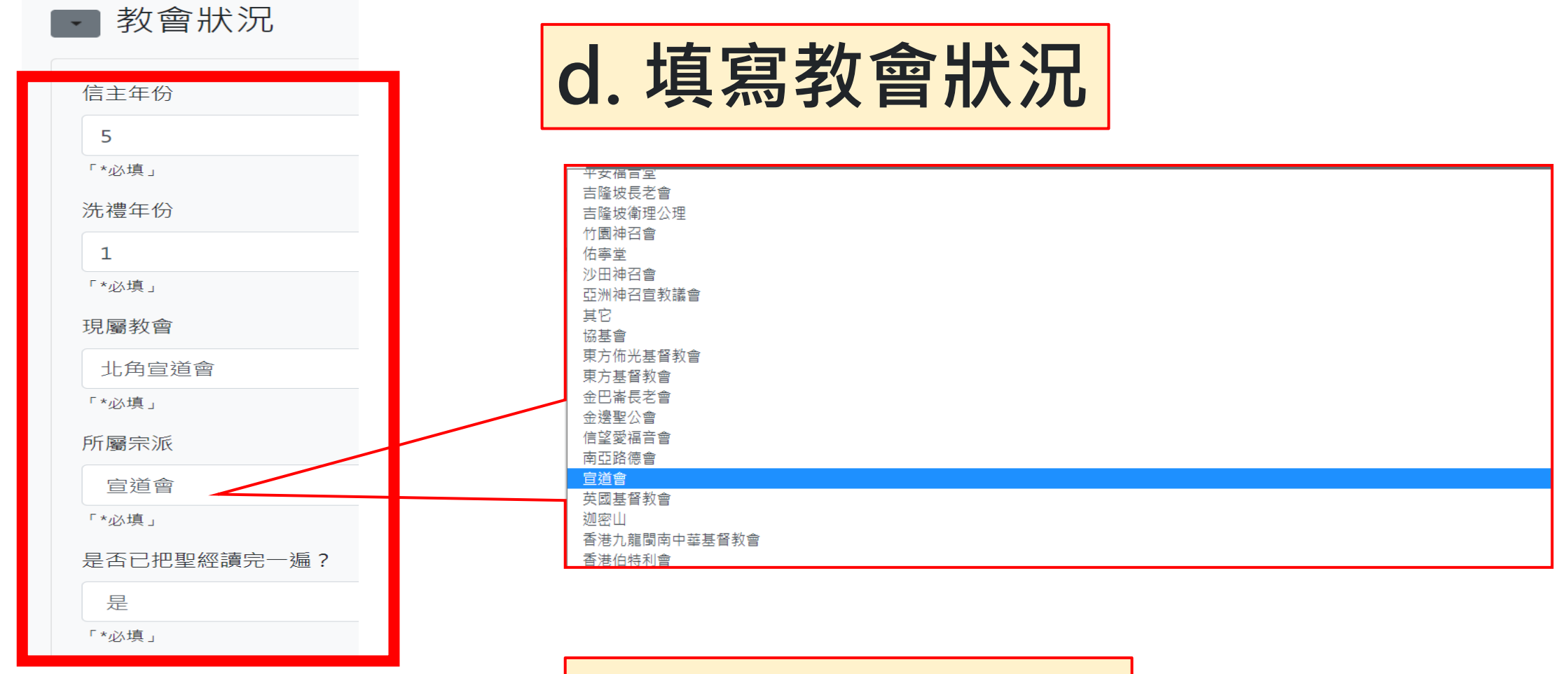

■ 事奉經驗

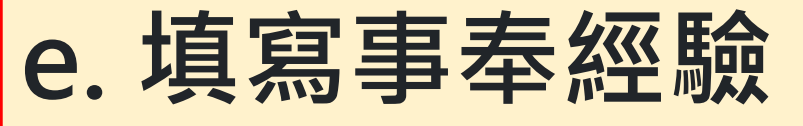

(請由最近期開始填寫)

| 教會/團體/機構 | 事奉崗位  | 日期(由_至_)  | 受薪/義務 |   |
|----------|-------|-----------|-------|---|
| 北角宣道會    | 主日學導師 | 2016至2019 | 義務    | Ū |

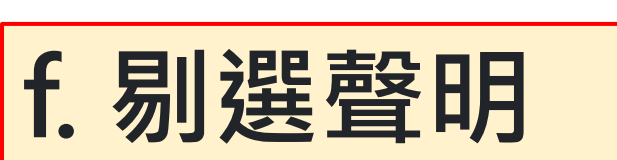

 登明
 本人已閱讀並認同建道神學院的信仰。
 本人授權建道神學院使用本人資料,作入學甄別用途。若被取錄,有關資料將成 其他事宜。若不被取錄,本人知悉本申請表及其他相關資料只會保留一年後銷毀。
 本人在本申請表及時附文件所載及一切資料,依本人所知均屬正確,並無清漏。

✓ .本人在本申請表及隨附文件所載及一切資料,依本人所知均屬正確,並無遺漏。

• 所需遞交文件清單

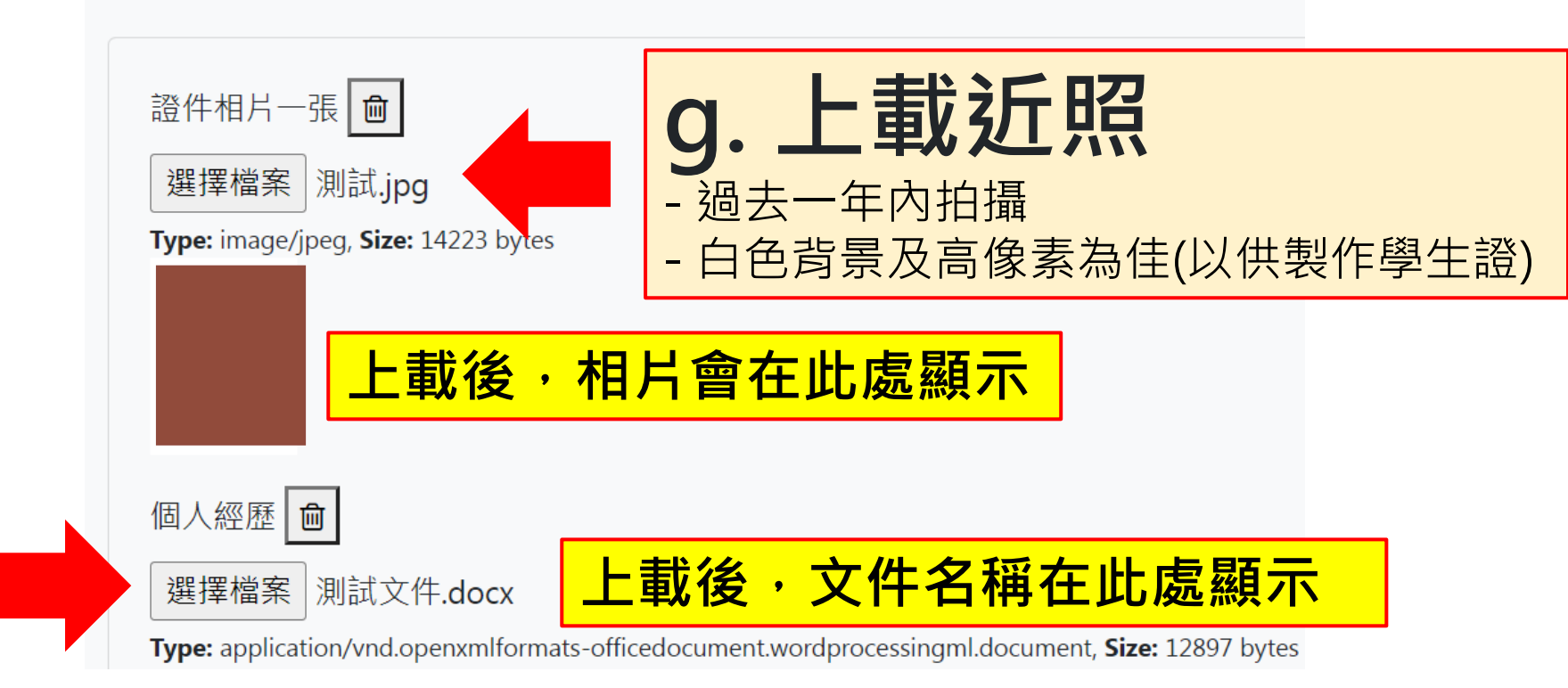

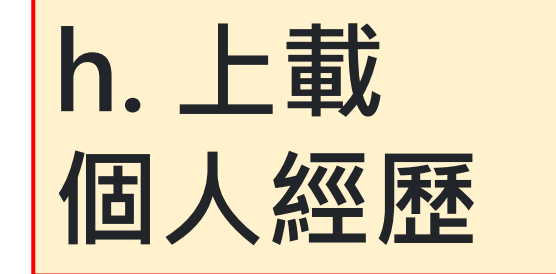

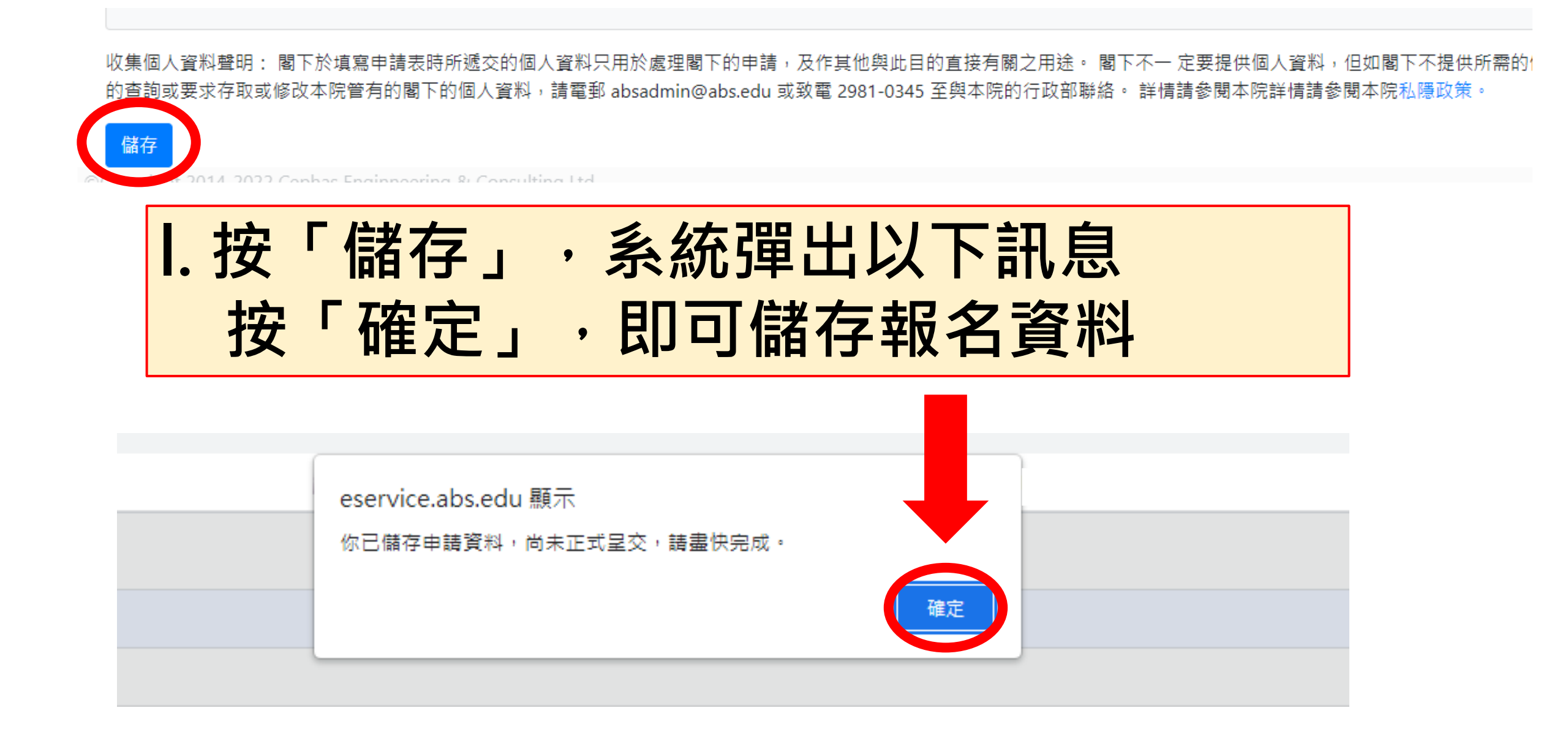

### 儲存後,系統會見到申請者的入學申請個案

### 入學處

#### 入學申請

註:

- 【更新報名資料】:在正式提交前,供自行更改報名表內的資料。
- 【取淌報名】:若提交前決定轉報另一課程,必須先按此取淌報名(已輸入的資料一概不予儲存),才予以重新選報另一課程。
- 【正式提交報名表】:報名表一經正式提交後再不能自行更改。

| 申請課程     | 最後更新日期           | 更新報名資料  | 取消報名     | 正式提交報名表  |
|----------|------------------|---------|----------|----------|
| 青年神學先修計劃 | 2022/04/13 09:29 | ø       | <b>D</b> | <b>*</b> |
|          |                  |         |          |          |
|          | -                |         |          |          |
|          |                  |         |          |          |
|          |                  | 新報名資料」  |          |          |
|          |                  |         |          |          |
|          |                  | 諸存之報名内容 |          |          |
|          |                  |         |          |          |

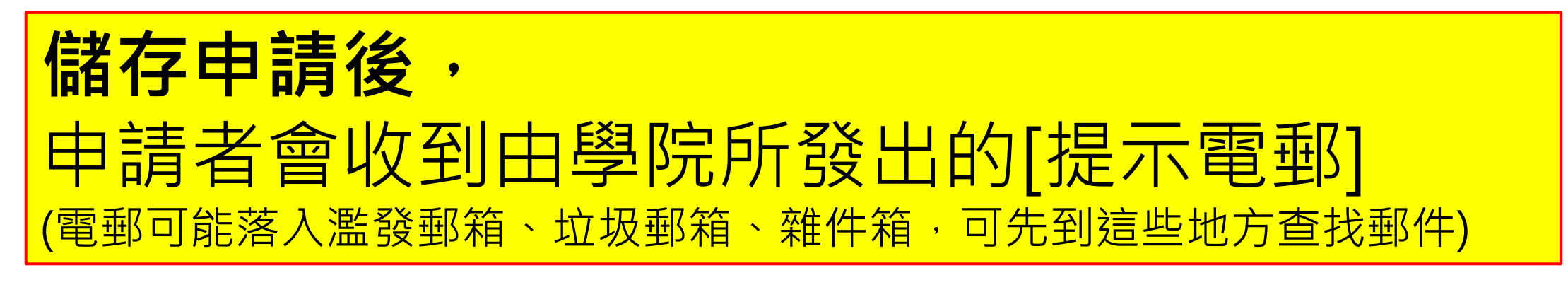

### 建道入學申請[溫馨提示] > 🛛 🖉 🖉 🖉

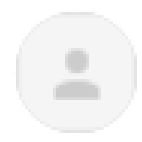

SPCL 建道教牧及信徒領袖學院 <spcl@abs.edu>

寄給 joycewong0306+test4 ▼

填寫日期: 2022/04/13

課程名稱:青年神學先修計劃

陳大明:

平安!歡迎你申請報讀本院以上課程!你的申請程序尚未完成,請盡快於<u>報名截止日期</u>前,填妥表格及上載所需文件,然後點擊[提交]:

https://eservice.abs.edu/admission/

此乃由電腦自動發出的電郵,請不要以電郵回覆。

#### 建道神學院

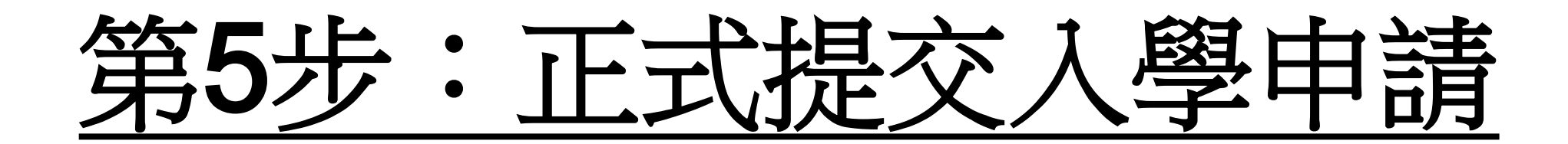

|                                            | 1. 按「正式<br>2. 按「確定     | 提交報名表」<br>」,便能成功                                    | <mark>提交報名表</mark> |            |             |
|--------------------------------------------|------------------------|-----------------------------------------------------|--------------------|------------|-------------|
| 1 入學處                                      |                        | eservice.abs.edu 顯木<br>是否確認提交 信徒文馮先導課程, 一經提交成功不能更改? |                    |            | 📥 testing 👻 |
| 申請<br>:::::::::::::::::::::::::::::::::::: |                        | 確定                                                  | <u>演</u>           |            |             |
| 更新報名資料】:在正式提交前,供自行更改報行                     | 名表內的資料。                |                                                     |                    |            |             |
| 取淌報名】:若提交前決定轉報另一課程,必須多                     | 先按此取淌報名(已輸入的資料一概不予儲存), | 才予以重新選報另一課程。                                        |                    |            |             |
| 正式提交報名表】:報名表一經正式提交後再不能                     | 能自行更改。                 |                                                     |                    |            | -           |
| 申請課程                                       | 最後更新日期                 | 更新報名資料                                              | 取消報名               | 正式提交報名表    |             |
| 青年神學先修計劃                                   | 2022/04/13 09:29       | ¢.                                                  | <del></del>        | <u>*</u> ) |             |

| 備                        | <mark>]注:報名</mark> | <mark>A表一經正</mark>  | 式提交後      | 再不  | 能自行到     | <mark>更改</mark> |             |
|--------------------------|--------------------|---------------------|-----------|-----|----------|-----------------|-------------|
| 1 入學處                    |                    | eservice.abs.edu 顯示 |           |     |          |                 | 📥 testing 🔻 |
| 學申請                      |                    | 已提交, 不能更改或再提交.      |           |     |          |                 |             |
| 註:                       |                    |                     |           | THE |          |                 |             |
| 【更新報名資料】:在正式提交前,供自行更改報名表 | 內的資料。              |                     |           | 唯正  |          |                 |             |
| 【取淌報名】:若提交前決定轉報另一課程,必須先按 | 此取消報名(已輸入的資料一枚     |                     | 7711 Take |     |          |                 |             |
| 【正式提交報名表】:報名表一經正式提交後再不能自 | 行更改。               |                     |           |     |          |                 |             |
| 申請課程                     | 最後更新日期             |                     | 更新報名資料    |     | 取消報名     | 正式提交報名表         |             |
| 青年神學先修計劃                 | 2022/04/13 09:29   |                     | 1         |     | <u>ش</u> | •               |             |

| ▲ 入學處 入學申請 註:                                                                                                    | eservice.abs.edu 顯示<br>未能呈交<br>必須填寫英文名字。<br>必須填寫證件簽發國家。<br>必須填寫證件號碼。 | 1. 當按「正式         「未能呈え         「必填」 | 式提交報名<br><b>を」</b> ・ 顯示<br>資料須要項 | G表」而<br>⋜有一些<br>真上         |  |
|----------------------------------------------------------------------------------------------------|----------------------------------------------------------------------|-------------------------------------|----------------------------------|----------------------------|--|
| 【更新報名資料】: 在正式提交前, 供自行更改業<br>【取消報名】: 若提交前決定轉報另一課程, 必須<br>【正式提交報名表】: 報名表一經正式提交後再7<br>申請課程 最後更新<br>青年神學先修計劃 2022/04 | 必須填寫出生日期。<br>必須填寫手提電話。<br>必須填寫職業。<br>必須填寫緊急聯絡人姓名。<br>№ 須墳會堅為聯終人姓名。   | 確定                                  | <sup>重新選執</sup> 2.按<br>取消報名      | 「確定」<br><sub>正式提交報名表</sub> |  |
| ↓ 入學處 入學申請 註:                                                                                                    | <mark>+☆ 「 西 호드 축</mark>                                             |                                     |                                  | 百百字实                       |  |

|   | 【更新報名資料】:在正式提交前,                                  |                  |            |      |         |  |  |  |  |
|---|---------------------------------------------------|------------------|------------|------|---------|--|--|--|--|
|   | 【取消報名】:若提交前決定轉報另一課程,必須先按此取消報, 成不予儲存),才予以重新選報另一課程。 |                  |            |      |         |  |  |  |  |
|   | 【正式提交報名表】:報名表一經正式提交後再不能自行更改。                      |                  |            |      |         |  |  |  |  |
|   | 申請課程                                              | 最後更新日期           | 更新報名資料     | 取消報名 | 正式提交報名表 |  |  |  |  |
| _ | 青年神學先修計劃                                          | 2022/04/25 04:43 | <i>(</i> ) | Ē    | •       |  |  |  |  |

### 當申請者完成「正式提交報名表」後,系統會自動發送 【入學申請通知書】到申請者的電郵 (電郵可能落入濫發郵箱、垃圾郵箱、雜件箱,敬請留意)

入學申請通知書 ABS Student Admission Application

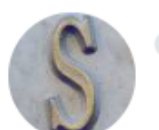

**SPCL 建道教牧及信徒領袖學院** <spcl@abs.edu> 收件者:

姓名: 陳大明 申請日期: 2022/4/29 參考編號: E2022-0075 課程名稱: 青年神學先修計劃

已收到閣下之入學申請.

此乃由電腦自動發出的電郵屬無人處理,請不要以電郵回覆。

建道神學院

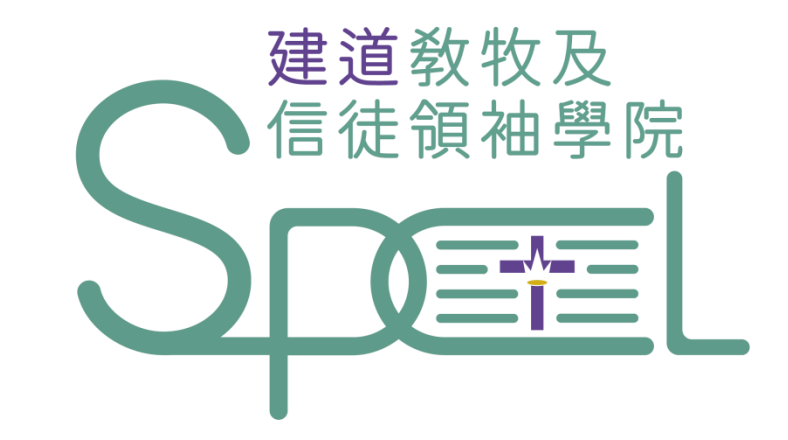

## 學院將以電郵通知申請者入學申請結果

- + 若有任何查詢, 歡迎聯絡建道教牧及信徒領袖學院
- + WhatsApp : (852) 9735 8226
- + 電話: 2735-1470
- + spcl@abs.edu

+ https://spcl.abs.edu/